Refratechnik Holding GmbH Georg-Muche-Str. 4 80807 München Germany

## **REFRA**TECHNIK

Phone +49 89 96107 200 Fax +49 89 96107 222 rtholding@refra.com www.refra.com

## Instructions eDrawings Viewer

These brief instructions are designed to make it easier for you to work with the eDrawings files. If you have not yet downloaded and installed the eDrawings software, you can do so by clicking on the following link: ► <u>Download eDrawings Viewer</u> The eDrawings files (.eprt, .easm oder .edrw) can then be opened simply by double-clicking on them.

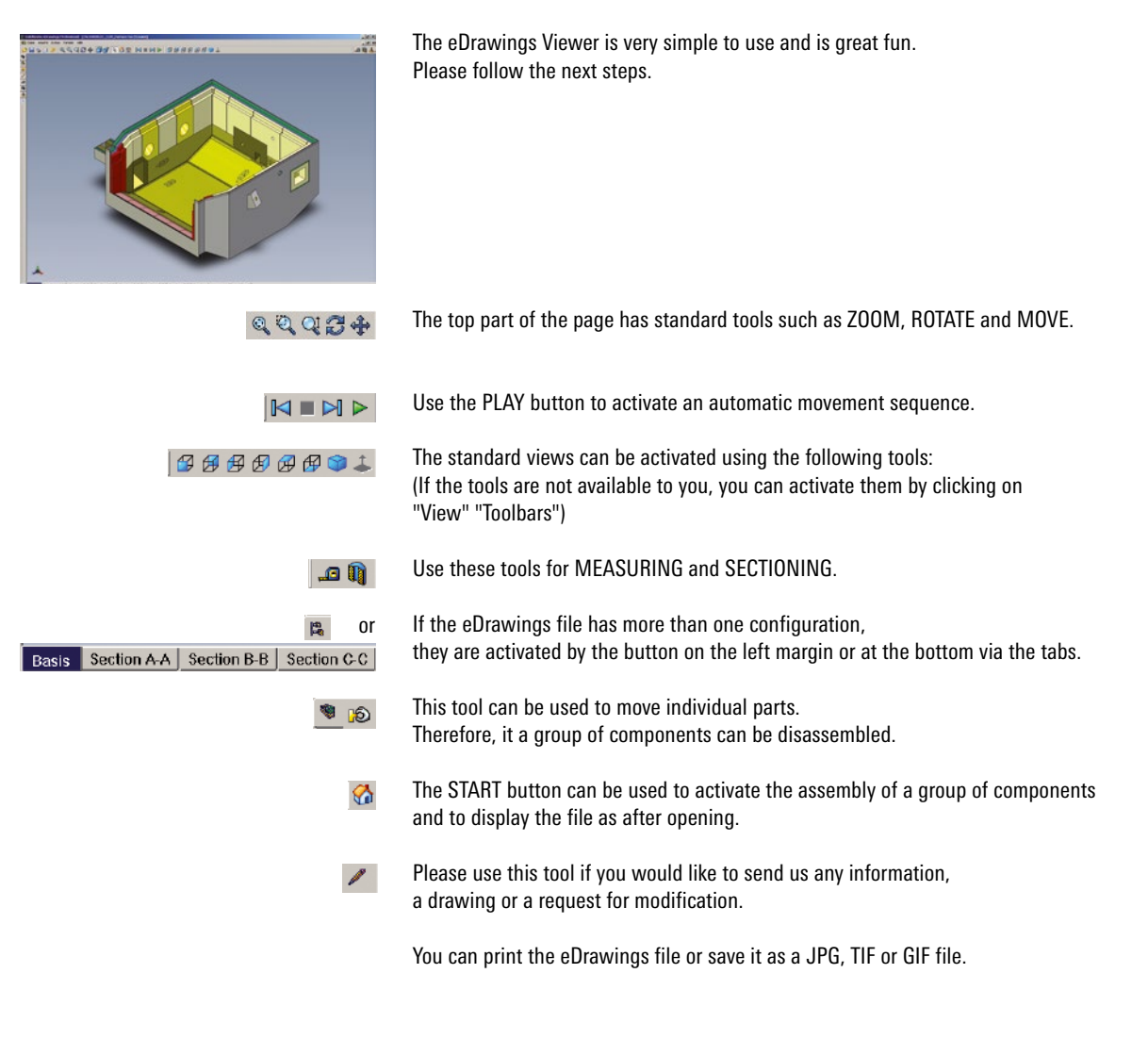

Please do not hesitate to contact us if you have any further questions.

The Refratechnik Team